## Dépannage de l'intégration XDR et Secure Email Appliance (anciennement ESA)

### Table des matières

Introduction Conditions préalables Exigences Composants utilisés Informations générales

## Introduction

Ce document décrit les étapes pour effectuer une analyse de base et comment dépanner le module d'intégration XDR et Insights and Secure Email Appliance.

## Conditions préalables

#### Exigences

Cisco vous recommande de prendre connaissance des rubriques suivantes :

- XDR
- échange de services de sécurité
- E-mail sécurisé

#### Composants utilisés

Les informations contenues dans ce document sont basées sur les versions de matériel et de logiciel suivantes :

- échange de services de sécurité
- XDR
- E-mail sécurisé C100V sur la version logicielle 13.0.0-392

The information in this document was created from the devices in a specific lab environment. All of the devices used in this document started with a cleared (default) configuration. Si votre réseau est en ligne, assurez-vous de bien comprendre l'incidence possible des commandes.

## Informations générales

Cisco Secure Email Appliance (anciennement Email Security Appliance) offre des fonctionnalités

avancées de protection contre les menaces pour détecter, bloquer et éliminer les menaces plus rapidement, empêcher la perte de données et sécuriser les informations importantes en transit grâce au cryptage de bout en bout. Une fois configuré, le module Secure Email Appliance fournit des détails associés aux éléments observables. Vous pouvez :

- Afficher les rapports d'e-mails et les données de suivi des messages de plusieurs appliances de votre organisation
- Identifier, analyser et éliminer les menaces observées dans les rapports d'e-mail et les suivis des messages
- Résoudre rapidement les menaces identifiées et recommander des mesures à prendre contre les menaces identifiées
- Documentez les menaces pour enregistrer l'investigation et permettre la collaboration des informations entre les autres périphériques

L'intégration d'un module Secure Email Appliance nécessite l'utilisation de Security Services Exchange (SSE). SSE permet à un appareil de messagerie électronique sécurisé de s'enregistrer auprès d'Exchange et vous fournissez une autorisation explicite d'accès aux périphériques enregistrés.

Si vous voulez en savoir plus sur la configuration, veuillez lire cet article <u>ici</u> pour plus de détails sur le module d'intégration.

## Dépannage

Afin de dépanner les problèmes courants avec l'intégration de XDR et Secure Email Appliance, vous pouvez vérifier ces étapes.

Le périphérique de messagerie sécurisée n'est pas affiché dans le portail XDR ou Security Services Exchange

Si votre périphérique n'est pas affiché dans le portail SSE, assurez-vous d'avoir activé les services XDR Threat Response et Event Services dans le portail SSE, accédez à Cloud Services, et activez les services, comme l'image ci-dessous :

| cisco              | Security Services Exchange                                                                                                    | Devices       | Cloud Services | Events | Audit Log | 0 | * | <b></b> | Brenda Marquez |
|--------------------|----------------------------------------------------------------------------------------------------|---------------|----------------|--------|-----------|---|---|---------|----------------|
| Cloud              | d Services for                                                                                                    |               |                |        |           |   |   |         |                |
| Cis<br>cybe<br>The | Cisco SecureX threat response<br>Cisco SecureX threat response enablement allows you to utilize supported devices in the course of a<br>cybersecurity investigation. It also allows this platform to send high fidelity security events and observations to<br>Threat Response. |               |                |        |           |   |   |         |                |
| Eve                | enting<br>nting allows you to collect and view events                                                                                                    | in the cloud. |                |        |           |   |   | •       | ¢              |

La messagerie sécurisée ne demande pas le jeton d'enregistrement

Assurez-vous de valider les modifications, une fois que le service Cisco XDR / Threat Response a été activé. Sinon, les modifications ne seront pas appliquées à la section Cloud Service de l'e-mail sécurisé, voir l'image ci-dessous.

#### **Cloud Service Settings**

| Success — Your changes have been committed.                                                                                   |                         |  |  |  |  |
|----------------------------------------------------------------------------------------------------|-------------------------|--|--|--|--|
| Cloud Services                                                                                                    |                         |  |  |  |  |
| Cisco SecureX / Threat Response:                                                                                              | Enabled                 |  |  |  |  |
| Cisco SecureX / Threat Response Server:                                                                                       | NAM (api-sse.cisco.com) |  |  |  |  |
| Connectivity:                                                                                                    | Proxy Not In Use        |  |  |  |  |
|                                                                                                    | Edit Settings           |  |  |  |  |
| Cloud Services Settings                                                                                                    |                         |  |  |  |  |
| Status: The Osco SecureX / Cloud Service is busy. Navigate back to this page after some time to check th<br>appliance status. |                         |  |  |  |  |

#### Échec de l'enregistrement en raison d'un jeton non valide ou expiré

Si le message d'erreur suivant s'affiche : "L'enregistrement a échoué en raison d'un jeton non valide ou expiré. Assurez-vous d'utiliser un jeton valide pour votre appliance avec le « portail de réponse aux menaces Cisco XDR » dans l'interface utilisateur graphique de la messagerie sécurisée, comme dans l'image ci-dessous :

#### **Cloud Service Settings**

| Error — The registration failed because of<br>when registering your appliance of | an invalid or expired token. Make sure that you use a valid token<br>with the Cisco Threat Response portal. |  |  |  |  |  |
|----------------------------------------------------------------------------------|----------------------------------------------------------------------------------------------------|--|--|--|--|--|
| Cloud Services                                                                   |                                                                                                    |  |  |  |  |  |
| Threat Response:                                                                 | Enabled                                                                                                    |  |  |  |  |  |
|                                                                                  | Edd Settings                                                                                                |  |  |  |  |  |
| Cloud Services Settings                                                          |                                                                                                    |  |  |  |  |  |
| Registration Token: ①                                                            | Register                                                                                                    |  |  |  |  |  |

Assurez-vous que le jeton est généré à partir du cloud approprié :

Si vous utilisez le cloud Europe (EU) pour la sécurisation de la messagerie électronique, générez le jeton à partir de <u>https://admin.eu.sse.itd.cisco.com/</u>

Si vous utilisez le cloud Amériques (NAM) pour sécuriser la messagerie électronique, générez le jeton à partir de <u>https://admin.sse.itd.cisco.com/</u>

| Portail Security Services Exchange (SSE) :              | NAM : <u>https://admin.sse.itd.cisco.com/</u><br>UE : <u>https://admin.eu.sse.itd.cisco.com/</u>  |  |  |  |
|---------------------------------------------------------|---------------------------------------------------------------------------------------------------|--|--|--|
| Portail Cisco XDR                                       | NAM : <u>https://XDR.us.security.cisco.com/</u><br>UE : <u>https://XDR.eu.security.cisco.com/</u> |  |  |  |
| E-mail sécurisé Cisco XDR / Threat Response<br>Server : | NAM : api-sse.cisco.com<br>UE : api.eu.sse.itd.cisco.com                                          |  |  |  |

N'oubliez pas non plus que le jeton d'enregistrement a un délai d'expiration (sélectionnez le délai le plus approprié pour terminer l'intégration dans le temps), comme indiqué dans l'image.

| Add Devices and Gene                           | erate Tokens |       | ×        |
|------------------------------------------------|--------------|-------|----------|
| Number of Device<br>1<br>Coken expiration time |              |       |          |
| 1 hour                                         |              |       |          |
| 1 hour 🕓                                       | 4            |       |          |
| 2 hours                                        |              | Close | Continue |
| 4 hours                                        |              |       |          |
| 6 hours                                        |              |       |          |
| 8 hours                                        |              |       |          |
| 12 hours                                       |              |       |          |
| 1 day                                          |              |       |          |
| 2 days                                         |              |       |          |
| 3 days                                         |              |       |          |
| 4 days                                         |              |       |          |
| 5 days                                         |              |       |          |

Le tableau de bord XDR n'affiche pas d'informations sur le module Secure Email

Vous pouvez sélectionner une plage de temps plus large dans les vignettes disponibles, de la Dernière Heure aux 90 derniers Jours, comme dans l'image ci-dessous.

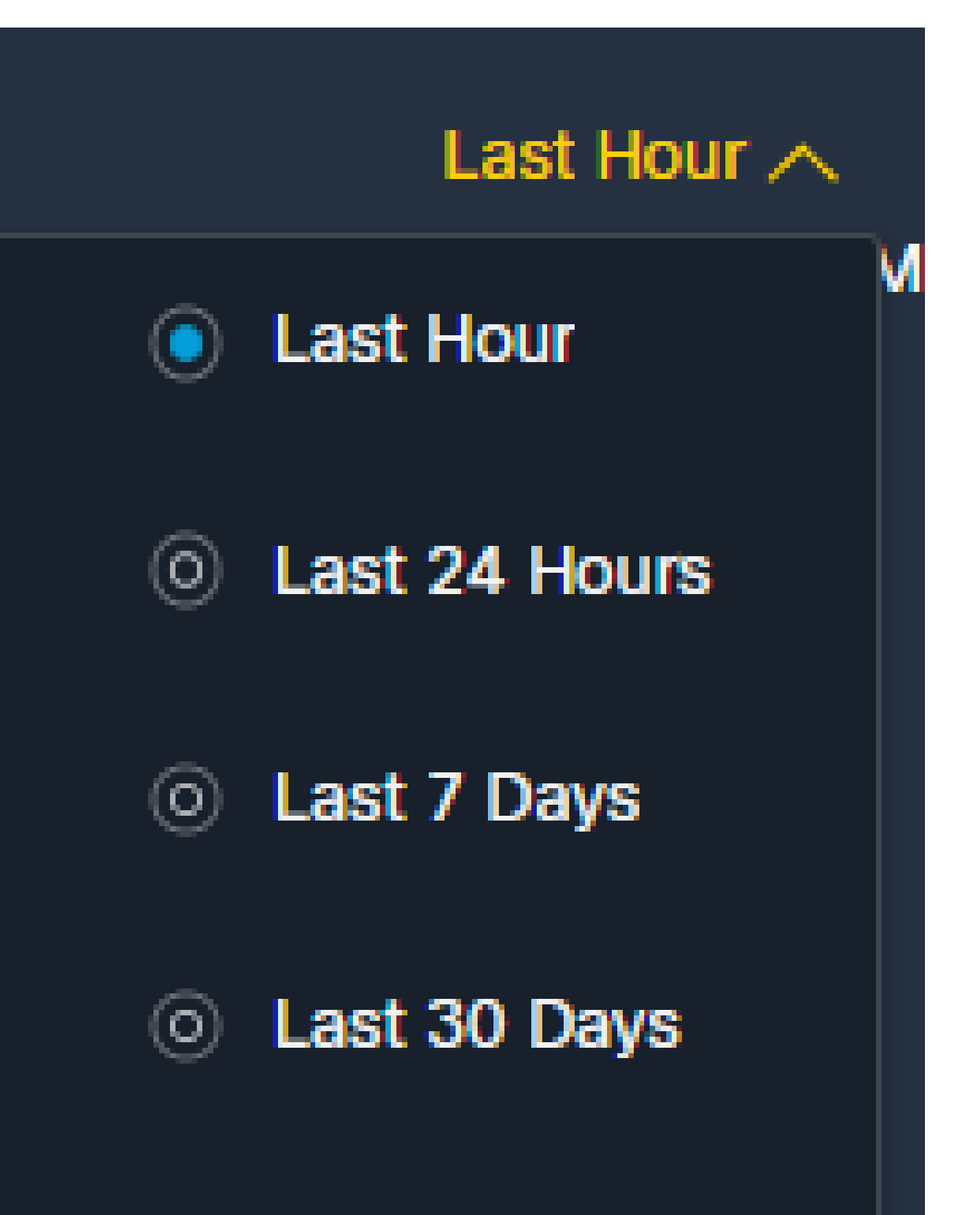

# Last 60 Days

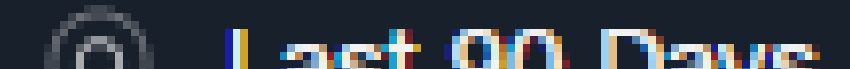

pour collecter les journaux HAR à partir du navigateur et contactez le support TAC afin d'effectuer une analyse plus approfondie.

## Informations connexes

- Vous trouverez les informations de cet article dans cette <u>vidéo XDR et Secure Email</u> Integration.
- Vous pouvez trouver des vidéos sur la façon de configurer vos intégrations de produits ici
- <u>Assistance et documentation techniques Cisco Systems</u>

#### À propos de cette traduction

Cisco a traduit ce document en traduction automatisée vérifiée par une personne dans le cadre d'un service mondial permettant à nos utilisateurs d'obtenir le contenu d'assistance dans leur propre langue.

Il convient cependant de noter que même la meilleure traduction automatisée ne sera pas aussi précise que celle fournie par un traducteur professionnel.

#### À propos de cette traduction

Cisco a traduit ce document en traduction automatisée vérifiée par une personne dans le cadre d'un service mondial permettant à nos utilisateurs d'obtenir le contenu d'assistance dans leur propre langue.

Il convient cependant de noter que même la meilleure traduction automatisée ne sera pas aussi précise que celle fournie par un traducteur professionnel.